## Kaip prisijungti prie Lietuvos energetikos agentūros paraiškų teikimo elektroninių formų https://lea.submittable.com/submit

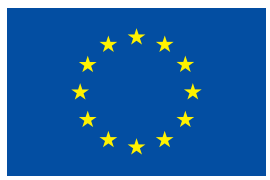

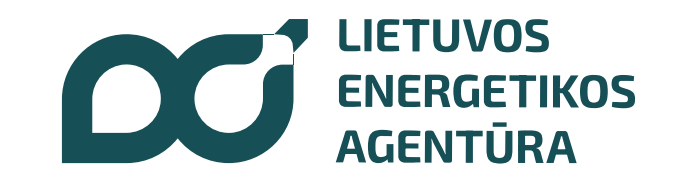

1. Interneto paieškos sistemoje, pvz. google ar pan., suveskite Lietuvos energetikos agentūros interneto svetainės adresą www.ena.lt

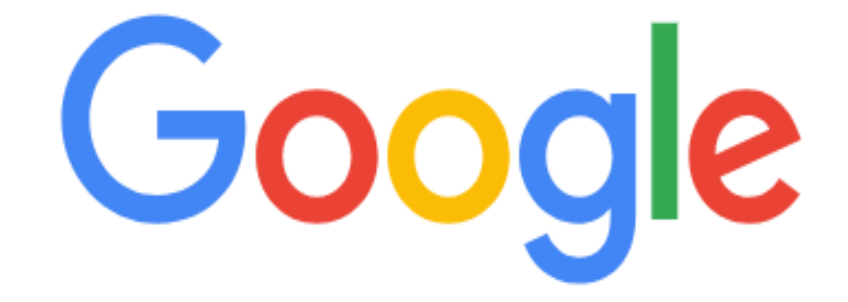

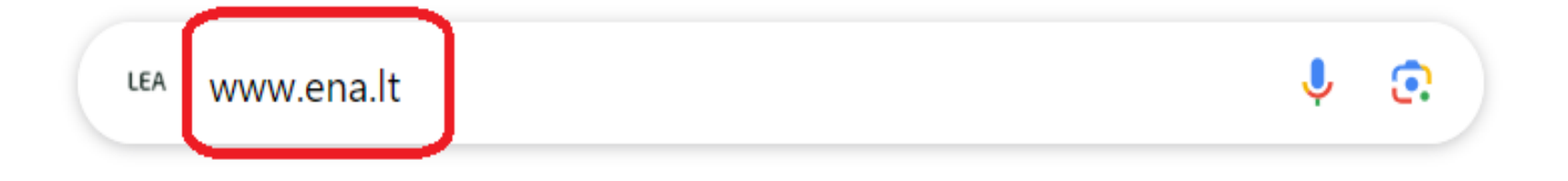

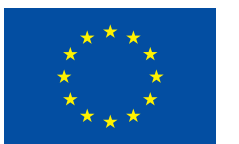

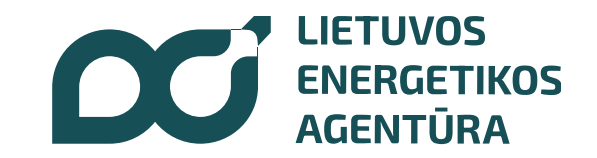

### 2. Atsidarius Lietuvos energetikos agentūros interneto svetainei <u>www.ena.lt</u>, pasirinkite skiltį "Kvietimai teikti paraiškas"

| ← → C                               |                                  |                                                 |                                                         |           |                                             |
|-------------------------------------|----------------------------------|-------------------------------------------------|---------------------------------------------------------|-----------|---------------------------------------------|
|                                     |                                  | Apie mus                                        | Veiklos viešinimas                                      | Kontaktai | Karjera                                     |
| LIETUVOS<br>ENERGETIKOS<br>AGENTŪRA | KVIETIMAI<br>TEIKTI<br>PARAIŠKAS | ATSINAUJINANTYS<br>ENERGIJOS<br>IŠTEKLIAI (AEI) | NENS IR NEKS VEIKSMŲ<br>PLANO ĮGYVENDINIMO<br>STEBĖSENA |           | NAFTOS<br>PRODUKTŲ<br>VALSTYBĖS<br>ATSARGOS |
|                                     |                                  |                                                 |                                                         |           | -                                           |

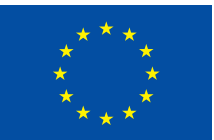

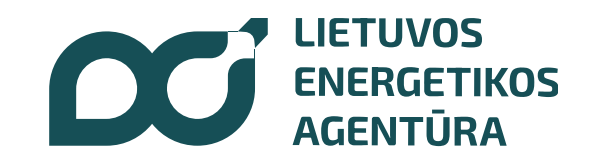

## 3. Atsidarius interneto svetainės <u>www.ena.lt</u> skilčiai "Kvietimai teikti paraiškas", pasirinkite poskiltį "Prisijungti prie paraiškų teikimo elektroninių formų"

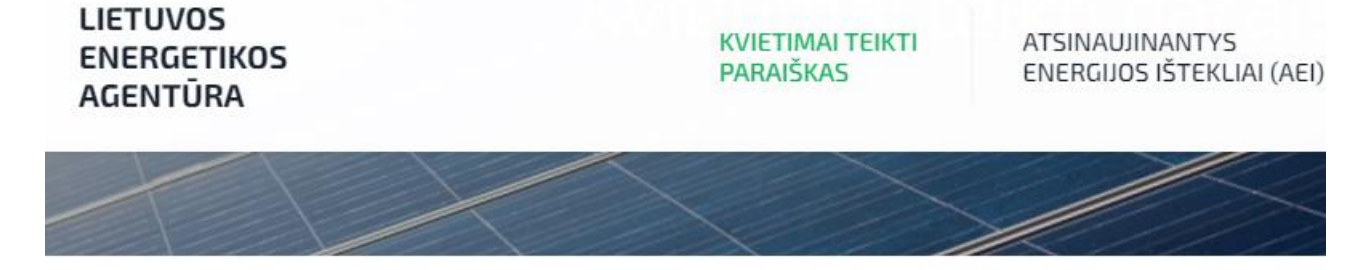

Titulinis / Kvietimai teikti paraiškas

Kvietimai teikti paraiškas

PRISIJUNGTI PRIE PARAIŠKŲ TEIKIMO ELEKTRONINIŲ FORMŲ

PRIVAČIŲ ELEKTROMOBILIŲ ĮKROVIMO PRIEIGŲ ĮRENGIMAS Viešoji js priemone sauguma • a p • t

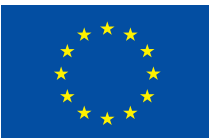

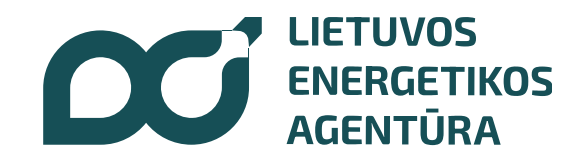

#### 4. Atsidarius interneto svetainės <u>www.ena.lt</u> poskilčiui "Prisijungti prie paraiškų teikimo elektroninių formų", **spauskite "čia"**

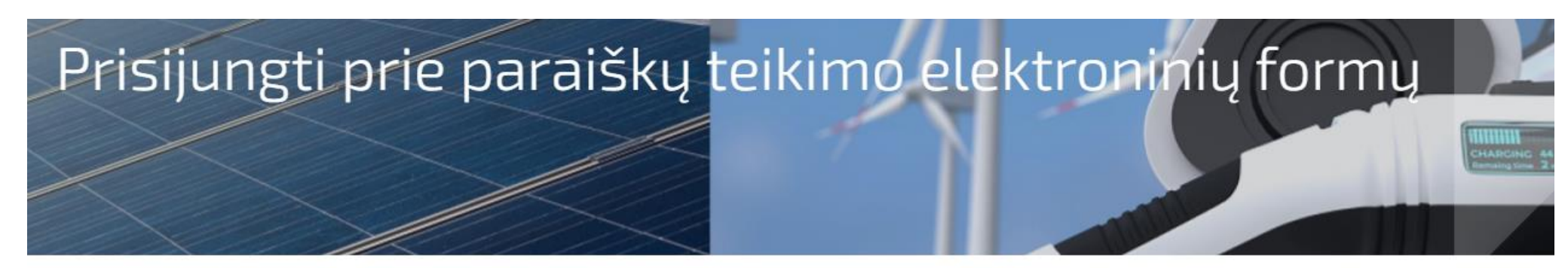

Titulinis / Kvietimai teikti paraiškas / Prisijungti prie paraiškų teikimo elektroninių formų

< Atgal

Prisijungti prie paraiškų teikimo elektroninių formų

PRISIJUNGTI PRIE PARAIŠKŲ TEIKIMO ELEKTRONINIŲ FORMŲ

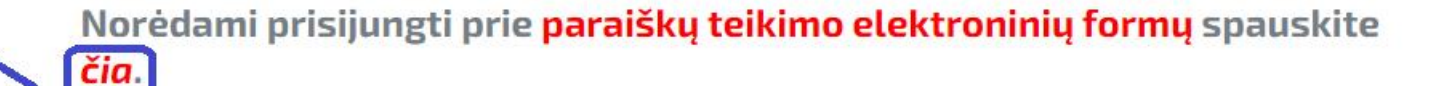

Norėdami prisijungti ir peržiūrėti <mark>savo</mark> anksčiau <mark>pateiktas paraiškas</mark> spauskite čia.

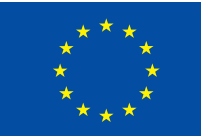

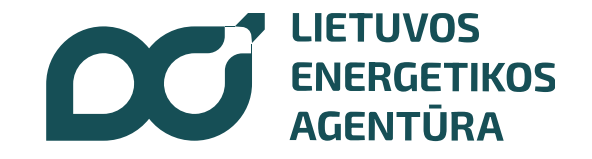

# 5. Atsidarius LEA paraiškų teikimo elektroninėms formoms <u>https://lea.submittable.com/submit</u>, pasirinkite Jums aktualų kvietimą teikti paraišką ir spauskite "SUTEIKTI"

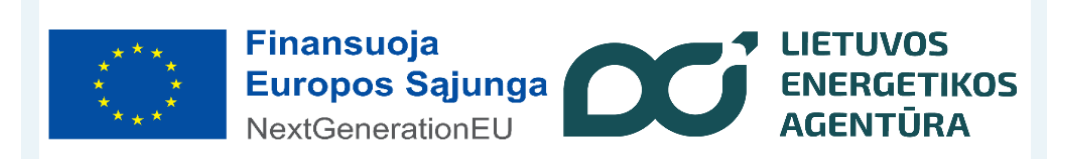

Jungtinio projekto vykdytojas VšĮ Lietuvos energetikos agentūra, <u>el. paštas: info@ena.lt, adresas</u> Gedimino pr. 38, LT-01104 Vilnius

Elektroniniai jungtinių projektų pašto adresai:

1. Elektromobilių įkrovimo prieigų įrengimas - ikrovimo.stoteles@ena.lt

2. Investicinė parama saulės elektrinėms sausumoje - saules.elektrines@ena.lt

3. Investicinė parama vėjo elektrinėms sausumoje - vejo.elektrines@ena.lt

4. Neefektyvių ir taršių katilų keitimo priemonė - katilukeitimas@ena.lt

5. Investicinė parama individualiems elektros energijos kaupimo įrenginiams - kaupikliai@ena.lt

Biomasę (pvz. malkos, granulės, pjuvenų briketai ir t.t. ) naudojančių katilų keitimas VILNIAUS APSKRITIES SAVIVALDYBĖSE

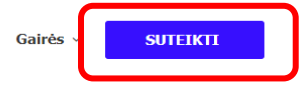

Baigiasi 2024 m. balandžio 5 d., Pen, 16:00 val.

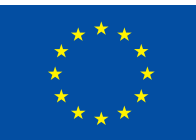

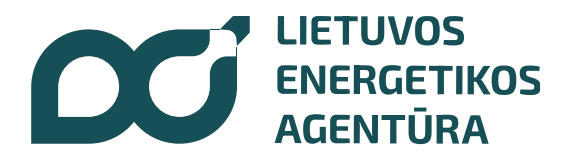

## 6. Jeigu paraišką **teikiate pirmą kartą,** <u>https://lea.submittable.com/submit</u> Jums atsidarys registracijos "langas"

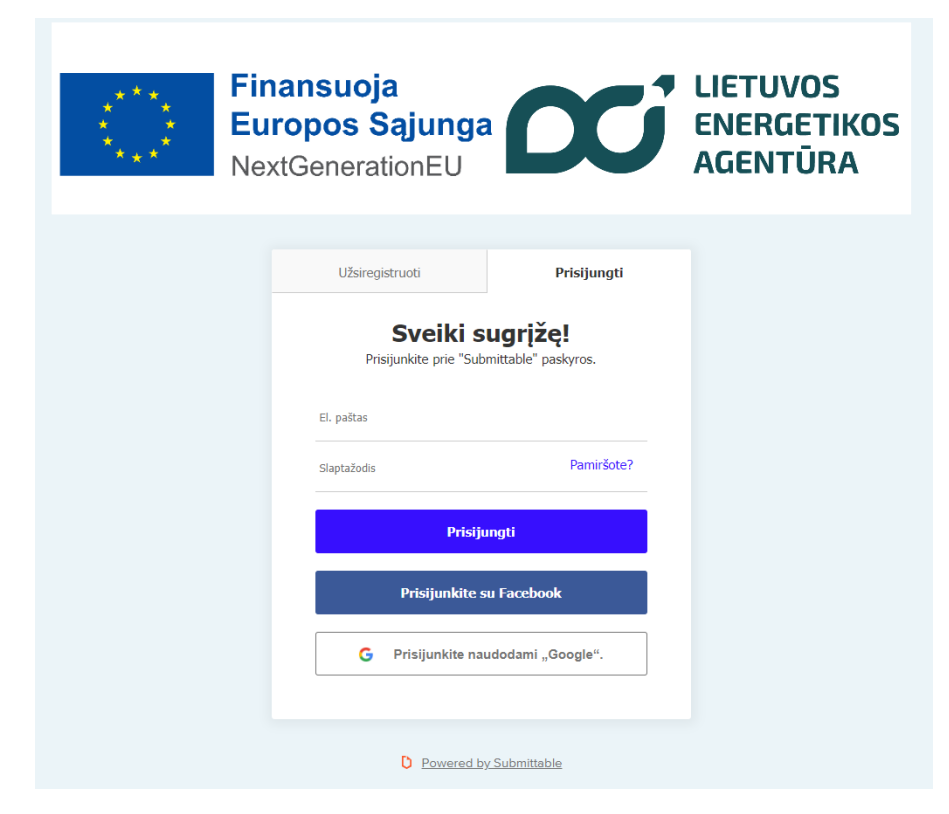

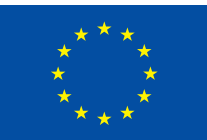

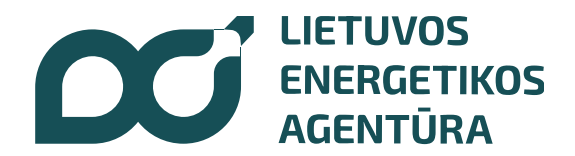

## 7. Atsidariusiame LEA paraiškų teikimo elektroninių formų <u>https://lea.submittable.com/submit</u> registracijos "lange" galite:

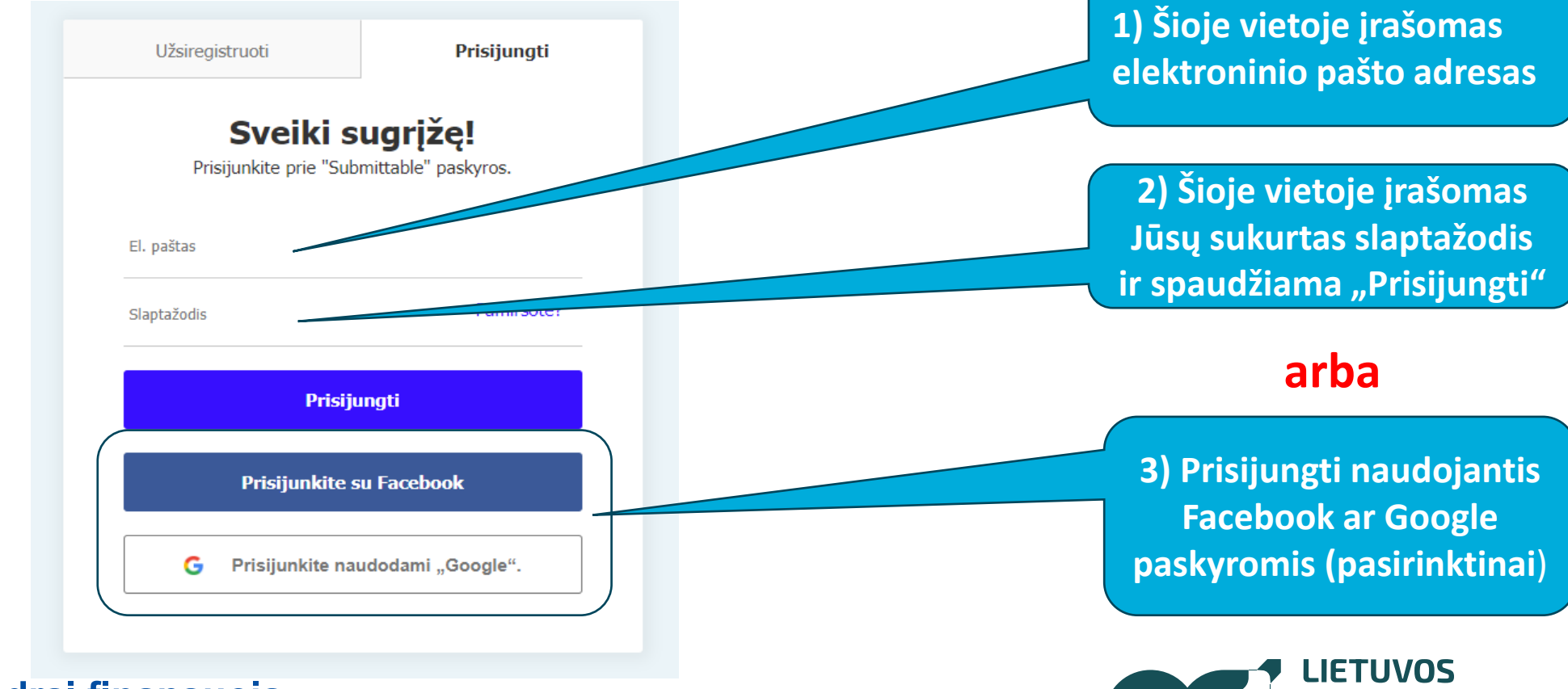

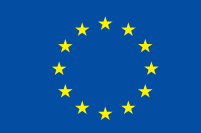

Bendrai finansuoja Europos Sąjunga LIETUVOS
ENERGETIKOS
AGENTŪRA

## 8. Atsidarius kvietimo paraiškos pildymo langui, galite pildyti paraišką

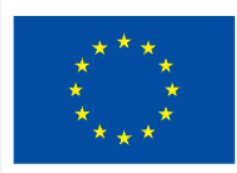

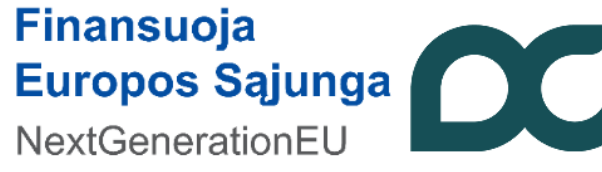

LIETUVOS ENERGETIKOS AGENTŪRA Ar esu TINKAMAS pareiškėjas šiame kvietime?

Esu fizinis asmuo, Lietuvos Respublikoje nuosavybės teise valdantis nekilnojamo turto objektą, esantį Vilniaus (Sostinės) regiono savivaldybėse (Elektrėnų, Šalčininkų rajono, Širvintų rajono, Švenčionių rajono, Trakų rajono, Ukmergės rajono, Vilniaus miesto, Vilniaus rajono)

Jei šios sąlygos netenkinamos, prašome peržiūrėti kitus kvietimus.

f y in v Usekite

Biomasę (pvz. malkos, granulės, pjuvenų briketai ir t.t. ) naudojančių katilų keitimas VILNIAUS APSKRITIES SAVIVALDYBĖSE

Baigiasi 2024 m. balandžio 5 d., Pen, 16:00 val.

#### <u>Paraiškos formos pildymo paaiškinimai:</u>

Paraiškų surinkimui naudojama internetinė <u>submittable.com</u> programa, kai kurie funkciniai mygtukai/pranešimai gali būti pateikti anglų kalba – žemiau arba šalia pildomos paraiškos atitinkamo langelio pateikiami paaiškinimai. Kilus neaiškumams prašome kreiptis kvietime teikti paraiškas nurodytais konsultavimo kontaktais. Atsiprašome už nepatogumus. Kiekvienam pareiškėjui jungiantis prie <u>submittable.com</u> programos sukuriama jo asmeninė paskyra,

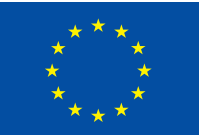

#### Bendrai finansuoja Europos Sąjunga

#### Noriu keist neefektyvų biomasę (MALKOS, GRANULĖS, PJUVENŲ BRIKETAI ir t.t.) naudjantį katilą

Jeigu norite keisti iškastinį kurą (anglys, dujos, durpės ir t.t.) naudojantį katilą, prašome peržiūrėti ir pasirinkti kitą jums tinkantį <mark>kvietimą.</mark>

#### 🗌 Susipažinau su kvietime nustatytais reikalavimais dėl išlaidų tinkamumo

Tinkamos finansuoti įrengto šilumos gamybos įrenginio (katilo ar šilumos siurblio) išlaidos turi būti patirtos **ne anksčiau kaip 2023 m. liepos 26 d.** Tai yra **PVM sąskaita faktūra / sąskaita faktūra i** (arba) pasirašytas naujo šilumos gamybos įrenginio įsigijimo ir (ar) montavimo / įrengimo **perdavimo – priėmimo aktas turi būti tik nuo 2023 m. liepos 26 d.** 

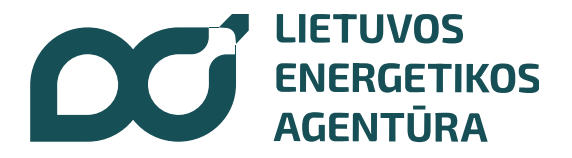